# Electronic Case Filing - Fee Payment Options Pay by Check or Credit Card Online!

The Internet ACH and Credit Card modules allow users to pay new case filing fees, appellate filing fees or pro hac vice fees on-line via check or credit card. This document describes the processes that occur when an attorney dockets an event which makes an Internet filing fee payment:

- Electronic Case Filing
- Enter Payment Information screen
- Authorize Payment screen
- E-Mail Verification / Internet Payment History
- Payment Errors

#### **Choose Payment Method**

If you are going to pay a fee via check or credit card at the time of filing answer "n" when the prompt below appears.

| Do you have in forma pauperis status for this appeal?        |
|--------------------------------------------------------------|
| or                                                           |
| Are you requesting in forma pauperis status for this appeal? |
| or                                                           |
| Are you filing this appeal on behalf of the USA?             |
| ◎ Yes                                                        |
| No                                                           |
| Next Clear                                                   |

- \* Make sure there are no errors before continuing with this filing. Once you authorize the charge to your credit card, the payment transaction has completed and the amount specified will be charged on your credit card.
- ★ Using the "back" button or "aborting" the filing process will not reverse the credit card charge. You will be required to contact the court for a refund.

#### Automated Clearing House (ACH)

#### <u>Step 1</u> Enter Payment Information – Automated Clearing House (ACH)

When the user makes an interactive ACH direct debit payment through Pay.gov, the following series of collection screens will be displayed. This example illustrates an ACH debit collection initiated from a Pay.gov-hosted form. After the user has selected the payment type and clicked the submit button on the form, they are transferred to the ACH debit collections screen.

| Online Payment             |                         |                           |                           |                             |               |
|----------------------------|-------------------------|---------------------------|---------------------------|-----------------------------|---------------|
| Step 1: Enter Payment Info | ormation                |                           |                           |                             |               |
| Pay Via Bank Account (AC   | CH) About ACH Debit     |                           |                           |                             |               |
| Required fields are indica | ted with a red asterisk | •                         |                           |                             |               |
| Account Holder Name:       | BILL                    | *                         |                           |                             |               |
| Payment Amount:            | \$33.00                 | *                         |                           |                             |               |
| Account Type:              |                         | A                         |                           |                             |               |
| Routing Number:            |                         | *                         |                           |                             |               |
| Account Number:            |                         | *                         |                           |                             |               |
| Confirm Account Number:    |                         | *                         |                           |                             |               |
| Check Number:              |                         |                           |                           |                             |               |
|                            | Routing Number          | Account Number            | Check Number              |                             |               |
|                            | 0 2694676               | ali: 19243767390          | J. 12341                  |                             |               |
| Payment Date:              | 05/19/2005              |                           |                           |                             |               |
|                            | Select the"Contin       | ue with ACH Payment" butt | on to continue to the nex | t step in the ACH Debit Pay | ment Process. |
|                            |                         | Continue with ACH Paym    | ent Cancel                | Return To Your Form         |               |

- \* A red asterisk denotes a required field. Valid information must be entered in all required fields.
- \* The name field is populated by the ECF system. Modify this field to reflect the name of the accountholder.
- \* The payment amount and payment date are automatically populated. Select the account type from which funds will be debited.
- Enter the routing number and the account number. The check number field is optional; if you use this field, make sure you void the physical check which has this number.
- \* Click the "Continue with ACH Payment" button to move to the next screen.

## <u>Step 2</u> Authorize Payment from Bank Account

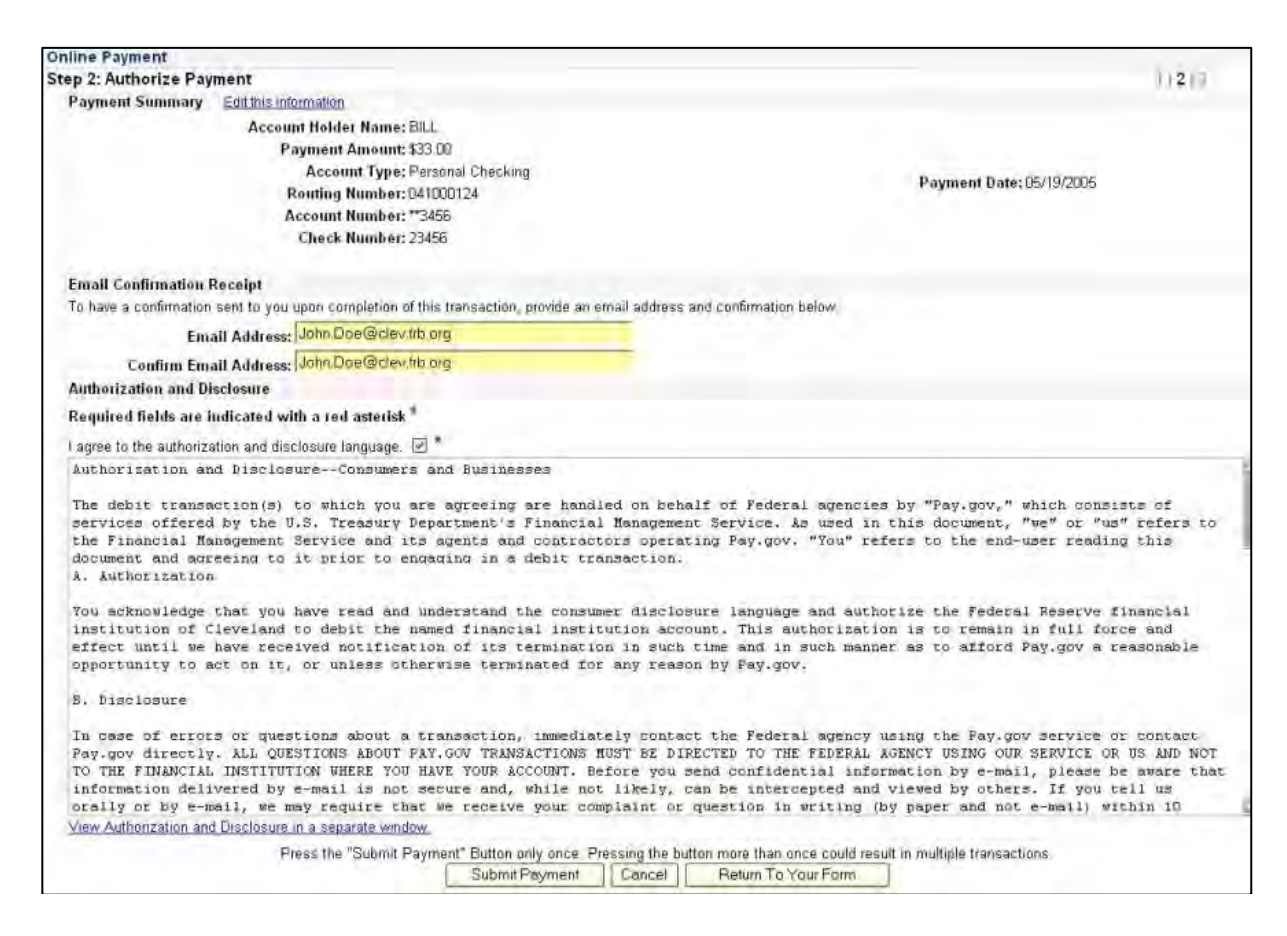

- Confirm the information shown in the payment summary; if it is not correct, click the "Edit this Information" link to make changes.
- \* Enter an email address and confirm it if you wish to receive a confirmation of payment by email.
- \* Check the "I agree to the authorization and disclosure" box.
- Click the "Submit Payment" button once to continue. If you click the button more than once, multiple payments could be submitted.

#### <u>Step 3</u> Processing Information – ACH Processing

\* Your request will process. The program generates a receipt number and places it in the docket entry text.

| Docket Text: Final Text                                                                                                    |   |
|----------------------------------------------------------------------------------------------------|---|
| FILING FEES Paid in Full on 3/6/2012 in the amount of \$350, receipt number 1086-356119 (Re: [2] Complaint ) by Aaron Jones (attorney, )                                                   |   |
| Attention!! Pressing the NEXT button on this screen commits this<br>transaction. You will have no further opportunity to modify this transaction<br>if you continue.<br>Have you redacted? | n |
| Next Clear                                                                                                    |   |

If you entered a valid e-mail address in <u>Step 2</u> you will received a receipt for your transaction via e-mail with the information shown below.

## <u>Step 3</u> Email Receipt for ACH Payment

| THIS IS AN AUTOMATED MESSAGE. PLEASE DO NOT REPLY.                                                                                                    |
|----------------------------------------------------------------------------------------------------|
| Your transaction has been successfully completed.                                                                                                    |
| Pay.gov Tracking ID: 3BG2RQP5<br>Agency Tracking ID: 115430255399                                                                                                    |
| Payment Summary<br>Name On Account: Brian Asquith<br>Payment Amount: \$25.00<br>First Payment Date: May 18, 2004 12:00:00 PM<br>Account Type: Personal Checking Account<br>Routing Number: 042000424 |
| Bank Account Number: 1234567890<br>Check Number: 1 Current Date and Time: May 17, 2004 2:12:51 PM<br>Number of Payments: 1                                                                           |

The payment details are displayed on the ACH Payment Confirmation screen along with the Pay.gov tracking ID, which is used to track the payment through the Pay.gov application. The screen only confirms that a request for ACH payment was made.

| Online Payment                                                                                                    |                          |
|----------------------------------------------------------------------------------------------------|--------------------------|
| Step 3: Confirm Payment                                                                                                    | 1 2 3                    |
| Thank you.<br>Your transaction has been successfully completed.<br>It is recommended you <u>print a copy</u> for your records. | Print this window.       |
| Pay.gov Tracking Information                                                                                                   |                          |
| Application Name: Cost Share Reimbursement                                                                                     |                          |
| Pay.gov Tracking ID: 24TH17GO                                                                                                  |                          |
| Agency Tracking ID: 74005388825                                                                                                |                          |
| Transaction Date and Time: 05/17/2005 16:03 EDT                                                                                |                          |
| Payment Summary                                                                                                    |                          |
| Account Holder Name: BILL                                                                                                    |                          |
| Payment Amount: \$33.00                                                                                                    |                          |
| Account Type: Personal Checking                                                                                                | Devenue Deter 05/40/2005 |
| Routing Number: 041000124                                                                                                    | Payment Date: 05/19/2005 |
| Account Number: **3456                                                                                                    |                          |
| Check Number: 23456                                                                                                    |                          |
| Return to your form search<br>Return to Home                                                                                   | results                  |

## The Plastic Card Process

## <u>Step 1</u> Enter Payment Information – The Plastic Card Process

\* You will be prompted for your credit card information.

|                                   |                  |                          |               |                 |             |                 |             |    |  | <b>-</b> |
|-----------------------------------|------------------|--------------------------|---------------|-----------------|-------------|-----------------|-------------|----|--|----------|
| nline Payment                     |                  |                          |               | E               | Return to   | your originatin | g applicati | on |  |          |
| tep 1: Enter Payment Infor        | mation           |                          |               |                 |             |                 | 1           | 2  |  |          |
| ay Via Plastic Card (PC) (ex: )   | American Expr    | ess, Diners Club.        | Discov        | er, Masterc     | ard, VIS    | (A)             |             |    |  |          |
| equired fields are indicated v    | vith a red aster | isk <sup>*</sup>         |               |                 |             |                 |             |    |  |          |
| Number of Street                  | _                | 1.                       |               |                 |             |                 |             |    |  |          |
| ccount Holder Name:  Name         |                  |                          |               |                 |             |                 |             |    |  |          |
| Payment Antount: \$50.00          | Iddraes          | *                        |               |                 |             |                 |             |    |  |          |
| Dining Address: [Dining d         | ladicoo          | 1                        |               |                 |             |                 |             |    |  |          |
| Billing Address 2:                |                  | -                        |               |                 |             |                 |             |    |  |          |
| City:                             |                  |                          |               |                 |             |                 |             |    |  |          |
| State / Province:                 |                  |                          |               |                 |             |                 |             |    |  |          |
| Zip / Postal Code:                |                  | _                        |               |                 |             |                 |             |    |  |          |
| Country: United                   | States           | -                        |               | -               |             |                 |             |    |  |          |
| Card Type: Master                 | Card 💌           | * VISA                   | MEX           | DISCAVER        |             |                 |             |    |  |          |
| Card Number: 510510               | 5105105010       | * Card number valu       | ie should     | not contain sp. | aces or da  | shes)           |             |    |  |          |
| Security Code: 123                | (On the back     | of your Card. find the l | ast 3 digits' | Help finding vo | ur security | code            |             |    |  |          |
| Expiration Date: 09 •             | / 2006 - *       |                          |               |                 |             |                 |             |    |  |          |
| Select the "Continue with Plastic | Card Payment     | hutton to continu        | e to the      | next sten in    | the Plas    | tic Card Paym   | ent Proce   | 20 |  |          |
|                                   | ourer ayment     | Dation to continu        | C 10 10C      |                 | ine r lac   | ne oard i aym   | cini i rocc |    |  |          |
|                                   | Continue w       | ith Plastic Card P       | ayment        | C               | ancel       |                 |             |    |  |          |
|                                   |                  |                          |               |                 |             |                 |             |    |  |          |
| e: Please avoid navigating the si | te using your br | owser's Back Butt        | on - this     | may lead to     | o incomp    | lete data being | transmitte  | ed |  |          |
| pages being loaded incorrectly.   | Please use the   | links provided whe       | enever po     | ossible.        |             |                 |             |    |  |          |
|                                   |                  |                          |               |                 |             |                 |             |    |  |          |

- \* A red asterisk denotes a required field. Valid information must be entered in all required fields.
- \* Name and address fields are populated by the ECF system. Modify these fields to reflect the name and billing address of the cardholder.
- \* When entering payment information, do not use hyphens or spaces in the "Card Number" field.
- \* Click "Continue with Plastic Card Payment" to proceed.

## <u>Step 2</u> Authorize Credit Card Payment

| Online Payment                                                                                                    |                                                                                  | Return to your originating application                                        |  |
|----------------------------------------------------------------------------------------------------|----------------------------------------------------------------------------------|-------------------------------------------------------------------------------|--|
| Step 2: Authorize Payment                                                                                                    |                                                                                  | 1 2                                                                           |  |
| Payment Summary <u>Edit this informati</u>                                                                                                    | on                                                                               |                                                                               |  |
| Address Information                                                                                                    | Account Information                                                              | Payment Information                                                           |  |
| Account Holder Name: Name<br>Billing Address: Billing address<br>Billing Address 2:<br>City:<br>State / Province:<br>Zip / Postal Code:<br>Country: USA | Card Type: Master Card<br>Card Number: ********5100<br>Expiration Date: 9 / 2006 | Payment Amount: \$50.00<br>Transaction Date 08/15/2006 13:25<br>and Time: EDT |  |
| Email Confirmation Receipt<br>To have a confirmation sent to you upon<br>Email Address: your                                                            | completion of this transaction, provide an<br>e-mail address here                | email address and confirmation below.                                         |  |
| Confirm Email Address: your<br>CC:                                                                                                    | e-mail address here                                                              | Separate multiple email addresses with a                                      |  |
| Authorization and Disclosure                                                                                                    |                                                                                  | Comma                                                                         |  |
| Required fields are indicated with a r                                                                                                    | ed asterisk *                                                                    |                                                                               |  |
| l authorize a charge to my card account :                                                                                                    | for the above amount in accordance with r                                        | my card issuer agreement. 🔽 *                                                 |  |
| Press the "Submit Payment" Button o                                                                                                    | nly once. Pressing the button more than o<br>Submit Payment Cancel               | once could result in multiple transactions.                                   |  |
| ote: Please avoid navigating the site using                                                                                                    | g your browser's Back Button - this may la                                       | ead to incomplete data being transmitted                                      |  |

- \* Confirm that all the information is correct.
- \* For an e-mail confirmation of the transaction, type your e-mail address in the "Email Confirmation Receipt" section.
- \* Authorize payment by checking the authorize box. Click "Submit Payment" to proceed. Should you choose to abort the credit card transaction, click the "Cancel" button. The system will then return to the ECF filing screen so that you can complete e-filing the document.
- \* Once you click on the "Submit Payment" button the charge will be applied to your credit card.

#### <u>Step 3</u> Processing Information – Credit Card Processing

\* Your request will process. The program generates a receipt number and places it in the docket entry text.

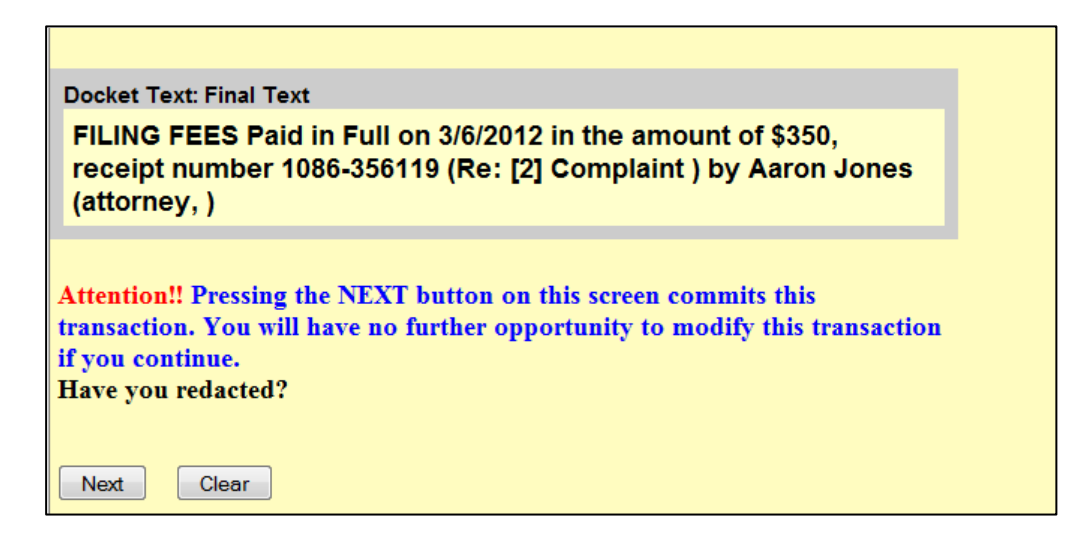

If you entered a valid e-mail address in <u>Step 2</u> you will received a receipt for your transaction via e-mail with the information shown below.

## Review of Payments

\* The Internet Payment History option on the ECF Utilities Menu allows you to review all completed credit card transactions for a specified date range.

Click on Utilities from the blue ECF Menu Bar Click on Internet Payment History

| SECF                                                                                                    | Cįvil                              | +                    | Crimi <u>n</u> al <del>▼</del>                                              |
|----------------------------------------------------------------------------------------------------|------------------------------------|----------------------|-----------------------------------------------------------------------------|
| Utilities<br>Your Account<br><u>Change Your PACER I</u><br><u>Maintain Your E-mail</u><br><u>Maintain Your Login/Pa</u><br><u>View Your Transaction</u><br><u>Change Client Code</u><br><u>Show PACER Account</u><br><u>Remove Default PACE</u><br><u>Review Billing History</u> | Login<br>assword<br>Log<br>R Accou | Mis<br>In<br>La<br>M | cellaneous Functions<br>ternet Payment History<br>egal Research<br>Lailings |

Enter the appropriate date range - click Run Report

| 🖉 CM/ECF TEST - U.S. District Court:okwd - Microsoft Internet Explorer |    |
|------------------------------------------------------------------------|----|
| Eile Edit View Favorites Tools Help                                    |    |
| SECF Civil • Criminal • Query • Reports • Utilities • Logout           | 2  |
| Internet Payment History                                               |    |
| From 08/17/06 to 8/17/2006<br>Run Report Clear                         |    |
|                                                                        |    |
| 🙆 Done 🛛 👘 👘 Internet                                                  | 1. |

#### Payment Errors

- If you realize that you have made a filing error after you have clicked 'Submit Payment' on the Authorize Payment screen, do the following:
  - Abort the filing
  - **!** Contact our Financial Officer at (918) 684-7920

\*\*\*The court may be able to void the transaction if notified promptly\*\*\*

\* If you later discover you have made a payment error, the transaction cannot be voided. You will need to electronically file a 'Motion for Refund of Fees Paid Electronically'. The Court Clerk's office is not authorized to begin processing a refund until a Judge grants that motion.